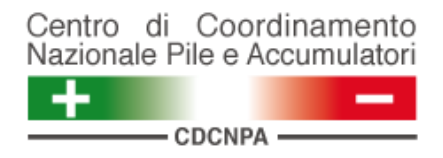

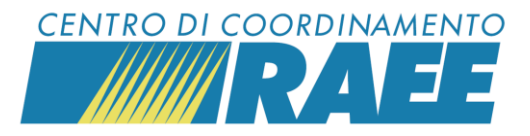

## Inserire le Richieste di Ritiro (RdR)

## Mini guida

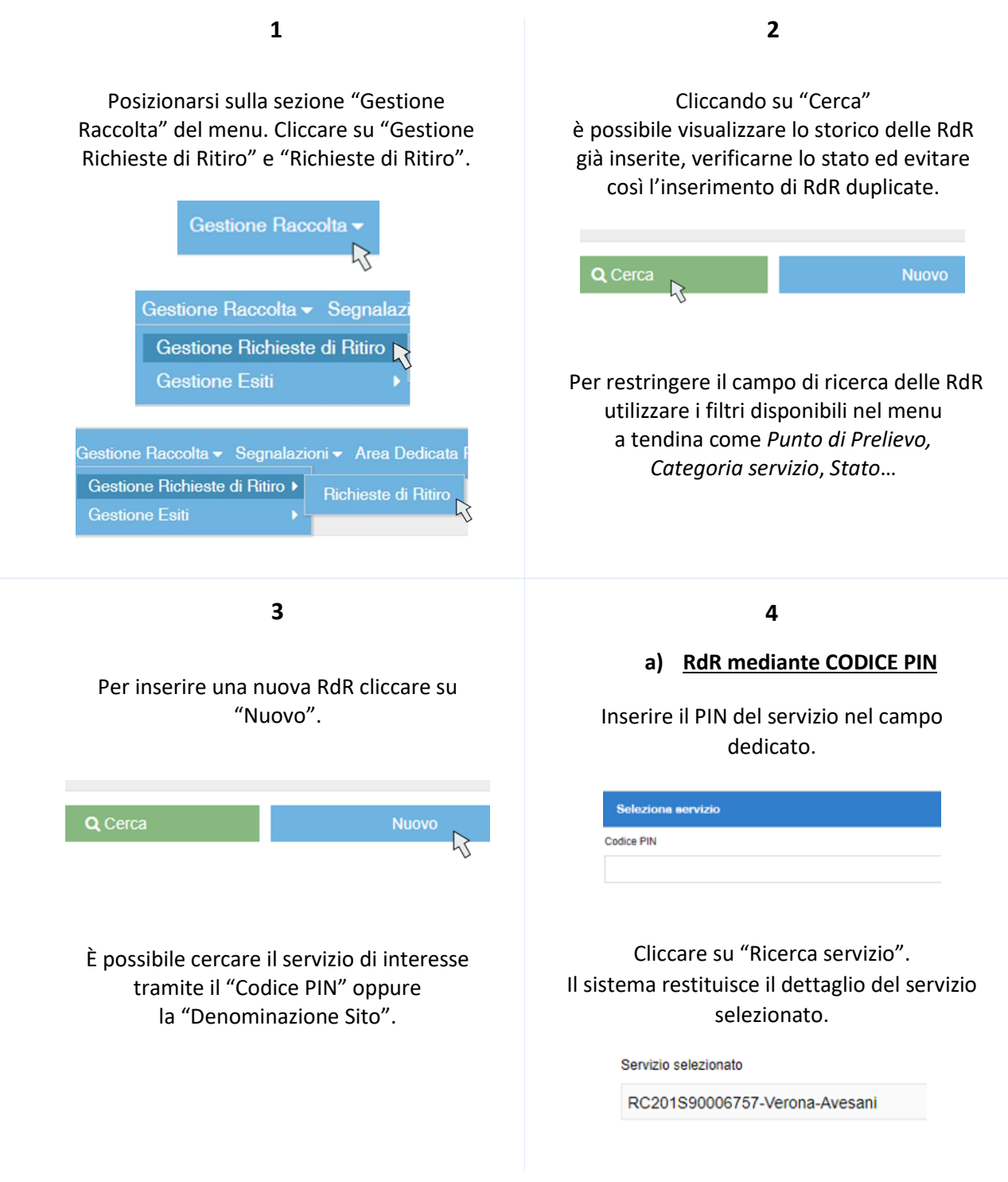

Inserire le RdR

I dati inseriti sono dati di test

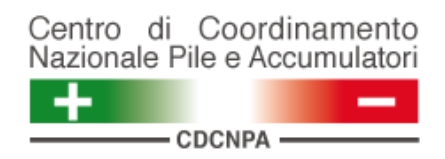

WEB

Inserire le RdR

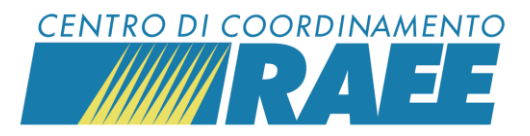

5

## Compilare i campi obbligatori Punto di Prelievo, Codice E.E.R., Numero UdC da ritirare e Tipo Unità di Carico (UdC). \*La compilazione del campo Stima Ritiro (kg) è opzionale.

| DC201S90006757 Verona Avecani                                                                               |                                                                                                    |                                                                                                    |
|----------------------------------------------------------------------------------------------------|----------------------------------------------------------------------------------------------------|----------------------------------------------------------------------------------------------------|
| KC201330000737-Verona-Avesani                                                                               |                                                                                                    | ê Annulla                                                                                                    |
| Nuova Richiesta di Ritiro                                                                                   |                                                                                                    |                                                                                                    |
| Punto di Prelievo                                                                                           |                                                                                                    | Codice E.E.R. Stima R                                                                                                    |
| C02309101R2-Verona-AvesaniR2                                                                                | •                                                                                                    | 200135*-Apparecchiature elettriche ed elettroniche fuori uso, diverse da quelle di cui alla vi                                                                                                    |
| Numero UdC da ritirare                                                                                      |                                                                                                    | Tipo Unità di Carico (UdC)                                                                                                    |
|                                                                                                    | 4                                                                                                    | 2R-Scarrabile                                                                                                    |
| ntestatario F.I.R.                                                                                          |                                                                                                    |                                                                                                    |
| Amia verona S.P.A.                                                                                          | Crea nuovo imestatano FLR                                                                                                    |                                                                                                    |
|                                                                                                    | 6                                                                                                    | 7                                                                                                    |
| Clicca                                                                                                    | are su "Salva".                                                                                                    | b) RdR mediante Denominazione Sit                                                                                                    |
| 🖪 Salva                                                                                                    |                                                                                                    | Inserire la denominazione del sito                                                                                                    |
| 2                                                                                                    |                                                                                                    | selezionandola dal menu a tendina                                                                                                    |
| Seleziona servizio                                                                                          |                                                                                                    | selezionandola dai menu a tendina.                                                                                                    |
| Servizio selezionato                                                                                        |                                                                                                    | Coloriano convisio                                                                                                    |
|                                                                                                    |                                                                                                    |                                                                                                    |
| RC201S90006757-Ver                                                                                          | rona-Avesani                                                                                                    | Codice PIN                                                                                                    |
| RC201S90006757-Ver                                                                                          | rona-Avesani                                                                                                    | Codice PIN                                                                                                    |
| RC201S90006757-Ver                                                                                          | ona-Avesani                                                                                                    | Codice PIN  Codice PIN  Denominazione Sito                                                                                                    |
| RC201S90006757-Ver                                                                                          | ona-Avesani                                                                                                    | Codice PIN Codice PIN Denominazione Sito S90006773-Verona-Mattaranetta, Strada Mattaranetta 41, Verona (VR)                                                                                                    |
| RC201S90006757-Ver                                                                                          | uisce il riepilogo dei dati                                                                                                    | Codice PIN<br>Denominazione Sito<br>S90006773-Verona-Mattaranetta, Strada Mattaranetta 41, Verona (VR)                                                                                                    |
| RC201S90006757-Ver<br>Il sistema restitu<br>inseriti e attribu                                              | uisce il riepilogo dei dati<br>uisce un codice alla RdR.                                                                                            | Codice PIN  Denominazione Sito S90006773-Verona-Mattaranetta, Strada Mattaranetta 41, Verona (VR)                                                                                                    |
| RC201590006757-Ver<br>Il sistema restitu<br>inseriti e attribu                                              | uisce il riepilogo dei dati<br>uisce un codice alla RdR.                                                                                            | Codice PIN    Denominazione Sito  S90006773-Verona-Mattaranetta, Strada Mattaranetta 41, Verona (VR)                                                                                                    |
| RC201S90006757-Ver<br>Il sistema restitu<br>inseriti e attribu<br>Dati principali                           | uisce il riepilogo dei dati<br>uisce un codice alla RdR.                                                                                            | Codice PIN Denominazione Sito S90006773-Verona-Mattaranetta, Strada Mattaranetta 41, Verona (VR) Per restringere il campo di ricerca dell                                                                                                    |
| RC201S90006757-Ver<br>Il sistema restitu<br>inseriti e attribu<br>Dati principali<br>Codice RdR             | uisce il riepilogo dei dati<br>uisce un codice alla RdR.                                                                                            | Codico PIN<br>Denominazione Sito<br>S90006773-Verona-Mattaranetta, Strada Mattaranetta 41, Verona (VR)<br>Per restringere il campo di ricerca dell<br>denominazione sito utilizzare i filtri Ambi                                                                                                    |
| RC201S90006757-Ver<br>Il sistema restitu<br>inseriti e attribu<br>Dati principeli<br>Codice RdR<br>R0209300 | uisce il riepilogo dei dati<br>uisce un codice alla RdR.<br>P.R.O.<br>Erion Weee                                                                    | Codice PIN<br>Denominazione Sito<br>S90006773-Verona-Mattaranetta, Strada Mattaranetta 41, Verona (VR)<br>Per restringere il campo di ricerca dell<br>denominazione sito utilizzare i filtri Ambi<br>Categoria servizio.                                                                                                    |
| RC201S90006757-Ver                                                                                          | uisce il riepilogo dei dati<br>uisce un codice alla RdR.<br>PR.O.<br>Erion Weee<br>Categoria servizio                                               | Codice PIN<br>Denominazione Sito<br>S90006773-Verona-Mattaranetta. Strada Mattaranetta 41, Verona (VR)<br>Per restringere il campo di ricerca dell<br>denominazione sito utilizzare i filtri Ambia<br>Categoria servizio.                                                                                                    |
| RC201S90006757-Ver                                                                                          | vona-Avesani<br>uisce il riepilogo dei dati<br>uisce un codice alla RdR.<br>P.R.O.<br>Erion Weee<br>Categoria servizio<br>C2                        | Codice PIN<br>Denominazione Sito<br>S90006773-Verona-Mattaranetta. Strada Mattaranetta 41, Verona (VR)<br>Per restringere il campo di ricerca dell denominazione sito utilizzare i filtri Ambia Categoria servizio.                                                                                                    |
| RC201S90006757-Ver                                                                                          | uisce il riepilogo dei dati<br>uisce un codice alla RdR.<br>P.R.O.<br>Erion Weee<br>Categoria servizio<br>C2<br>Punto di Prelievo                   | Codice PIN Denominazione Sito S90006773-Verona-Mattaranetta, Strada Mattaranetta 41, Verona (VR) Per restringere il campo di ricerca dell denominazione sito utilizzare i filtri Ambia Categoria servizio.                                                                                                    |
| RC201S90006757-Ver                                                                                          | uisce il riepilogo dei dati<br>uisce un codice alla RdR.<br>P.R.O.<br>Erion Weee<br>Categoria servizio<br>C2<br>Punto di Prelievo<br>C02309101R2    | Codice PIN  Denominazione Sito  S90006773-Verona-Mattaranetta, Strada Mattaranetta 41, Verona (VR)  Per restringere il campo di ricerca dell denominazione sito utilizzare i filtri Ambia Categoria servizio.  Sottoscrittore Ambito Ricerca per Ragione Sociale o Codice Fiscale                                                                                                    |
| RC201S90006757-Ver                                                                                          | inna-Avesani uisce il riepilogo dei dati uisce un codice alla RdR. P.R.O. Erion Weee Categoria servizio C2 Punto di Prelievo C02309101R2            | Codice PIN  Denominazione Sito  S90006773-Verona-Mattaranetta. Strada Mattaranetta 41, Verona (VR)  Per restringere il campo di ricerca dell denominazione sito utilizzare i filtri Ambla Categoria servizio.  Sottoscrittore  Amblto  Ricerca per Ragione Sociale o Codice Fiscale  Categoria servizio  Ricerca servizio  Ricerca servizio  Ric                                                                                             |
| RC201S90006757-Ver                                                                                          | vona-Avesani uisce il riepilogo dei dati uisce un codice alla RdR. P.R.O. Frion Weee Categoria servizio C2 Punto di Prelievo C02309101R2 Numero UdC | Codice PIN<br>Denominazione Sito<br>S90006773-Verona-Mattaranetta, Strada Mattaranetta 41, Verona (VR)<br>Per restringere il campo di ricerca della<br>denominazione sito utilizzare i filtri Ambia<br>Categoria servizio<br>Sottoscrittore<br>Ambito<br>Ricerca per Ragione Sociale o Codice Fiscale<br>Categoria servizio<br>Categoria servizio<br>Categoria servi |

I dati inseriti sono dati di test

l'inserimento della RdR.

18/11/2021 12:39